# eBudde Tip Sheet **Allocating Cookies Troop Inventory to Girl Scout**

### There are two types of cookies transfers you can complete from your Troop:

- Troop to Girl Scout cookie allocation
- Troop to Troop Transfers (use the "Cookie Exchange" feature on eBudde)

### **Troop to Girl Scout Cookie Allocation**

- 1. Click on the "Girl Order" tab
- 2. Click on the Girl Scout's name you wish to move the cookies to (this will open a new window)
- 3. Click on the "+Order" button, which will open a new screen with their name at the top
- 4. Add any notes for the order in the comment box. e.g. "Cookies out 2/27"
- 5. Check the INV box if these cookies should be posted to the Girl Scout's progress bar in Digital Cookie
- 6. Add the number of packages (by variety) that should be allocated to the Girl Scout
- 7. When finished, click on "save" button at the top
- 8. At this point, you can transfer more cookies by clicking "+Order" or leave the page
- 9. To move to another Girl Scout, click the "Girl Orders" tab again and repeat the process

## **Documenting Money Turned in by a Girl Scout**

- 1. Follow the steps above but instead of "+Order", click "+Payment"
- 2. In the comment box, add notes, e.g. "Money in 2/27" and click "save"

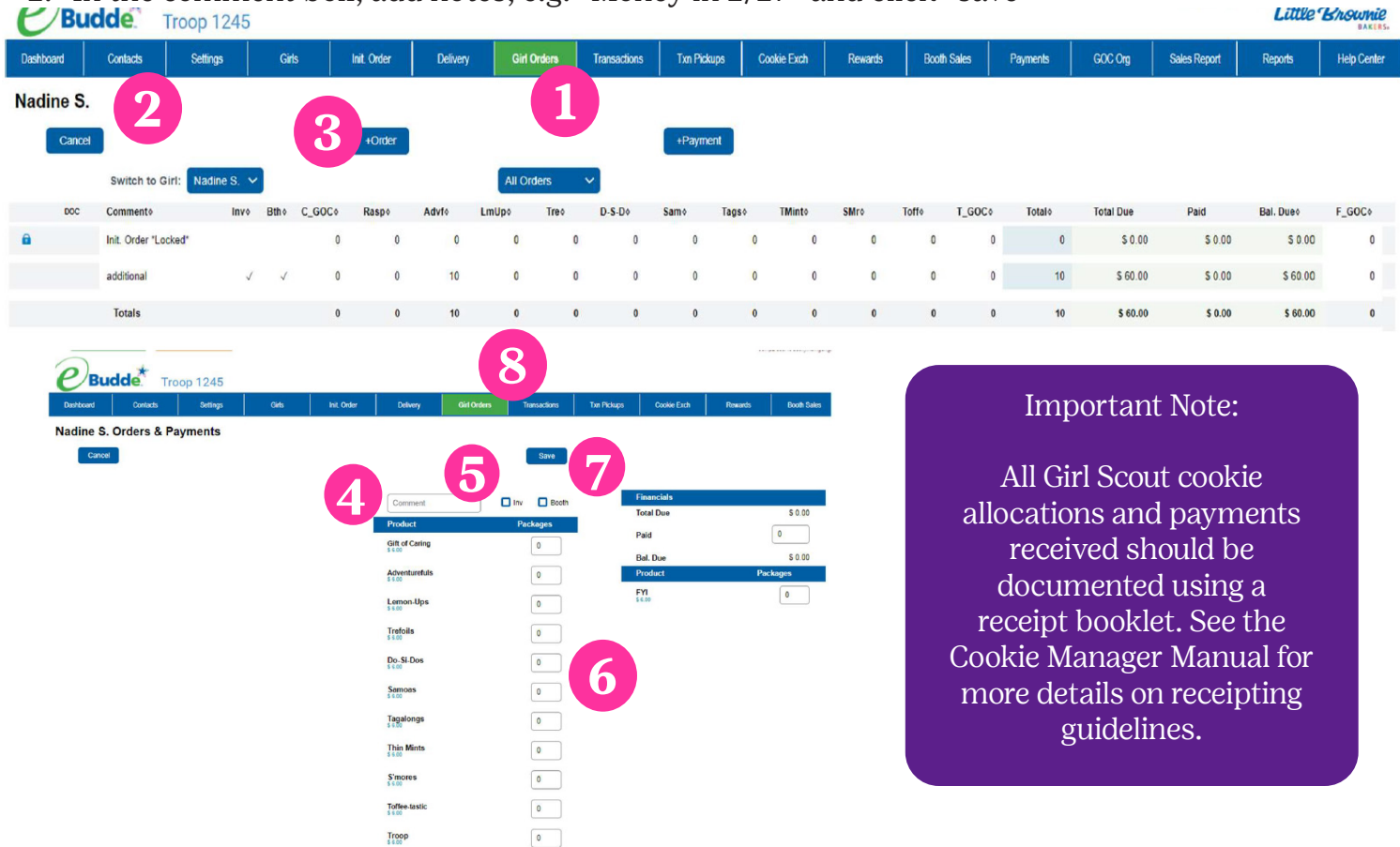

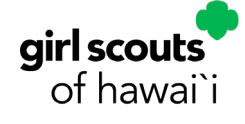

# eBudde Tip Sheet **Transferring Cookies Troop to Troop**

#### Before completing a Troop to Troop transfer here are some things to do:

- Have a receipt book available for both Troops to sign
- Complete the receipt legibly
- Have both parties sign off on a receipt showing the transfer and give a copy to each Troop
- The Troop giving away the cookies needs to complete the transaction in eBudde and indicate this on the receipt
- · Complete the transfer in a timely manner to ensure good inventory tracking

### Troop to Troop Transfer (To be completed by the Troop giving cookies)

- 1. Click the "Transactions" tab
- 2. Click on the "+Add" button. This will open a new window to create your Troop to Troop transfer
- 3. Click on the Troop option
- 4. Enter the Troop number that you are transferring to. Ensure you are entering the correct Troop number
- 5. Enter the amount of cookies being transferred in either cases and/or packages by variety
- 6. Select "Remove Product" as cookies are being removed from your Troop's inventory
- 7. Enter any notes for the transaction
- 8. Click "save"

Back in the Transactions tab, both Troops should now see the cookies transferred!

| Dashboard                | Contacts        | Settings | Girls                   | Init. Order             | Delivery            | Girl     | Girl Orders Tra |     | ansactions | sactions Cookie E |      | ch Txn Pickups |     | kups | Reward |
|--------------------------|-----------------|----------|-------------------------|-------------------------|---------------------|----------|-----------------|-----|------------|-------------------|------|----------------|-----|------|--------|
| Transactions             | ;               |          |                         |                         |                     |          |                 |     |            | 1                 |      |                |     |      |        |
|                          | 🗹 Exp. Doc Orde | :rs      |                         |                         |                     | View Inf | ō               |     |            | A                 | I    |                | ~   |      | +Add   |
| Receipt                  | Туре            | e Date   | 2nd Party               | Pickup                  | Line                | Advf     | Lmup            | Tre | D-S-D      | Sam               | Tags | Tmint          | Smr | Toff | Total  |
| 🔒 Init. Del.             |                 | 01/29    | -                       |                         |                     | 204      | 180             | 120 | 156        | 312               | 216  | 612            | 180 | 108  | 2088   |
| 3 8 DOC shipped or       | ders norm       | al 01/28 | C8                      |                         |                     | 6        | 1               | 2   | 4          | 2                 | 3    | 32             | 1   | 2    | 53     |
| On Hand                  |                 |          |                         |                         |                     | 210      | 181             | 122 | 160        | 314               | 219  | 644            | 181 | 110  | 2141   |
| Pending<br>(Cupd Orders) |                 |          |                         |                         |                     | 0        | 0               | 0   | 0          | 0                 | 0    | 0              | 0   | 0    | 0      |
| After<br>Pending         |                 |          |                         |                         |                     | 210      | 181             | 122 | 160        | 314               | 219  | 644            | 181 | 110  | 2141   |
| Durband Output           |                 |          | Transienters Tra Deberg | Coulis Durb Doursets Do | ab Outre Dumonte Of |          |                 |     |            |                   |      |                |     |      |        |

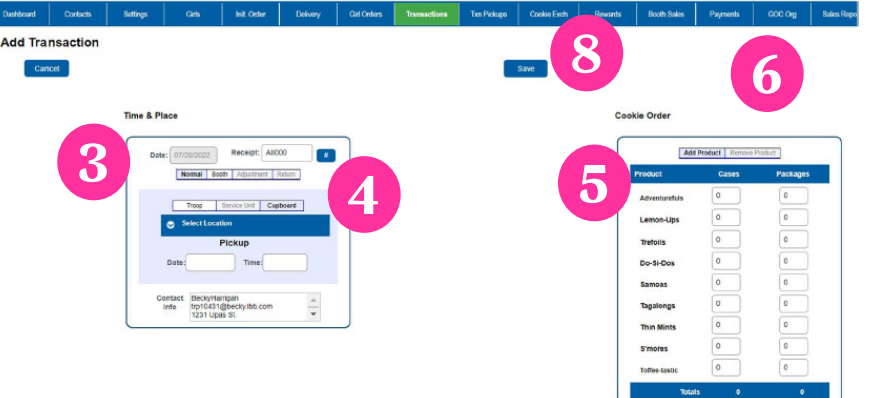

#### Important Note:

Placing a pending order for buffer pickups is the same process as Troop to Troop Transfer, except you will select a Cupboard location instead of typing in the Troop number.